## <u>Πρόσβαση σε βιβλία σχετικά με το μεταπτυχιακό μας μέσω HEAL-LINK</u>

Μέσω του HEAL-LINK δίνεται η δυνατότητα πρόσβασης σε ακαδημαϊκές βιβλιοθήκες που διαθέτουν κυρίως ερευνητικές εργασίες αλλά και βιβλία, κάποια από τα οποία παρουσιάζουν ενδιαφέρον για το ΠΜΣ «Μηχανική Λογισμικού για Διαδικτυακές και Φορητές Εφαρμογές».

Παρακάτω θα εξηγήσουμε τα βήματα για να αποκτήσετε πρόσβαση στην βιβλιοθήκη Sprinker Link και σε σχετικά βιβλία που υπάρχουν εκεί. Ως παράδειγμα θα χρησιμοποιήσουμε ένα βιβλίο της Java.

Αρχικά πηγαίνουμε στην σελίδα της Springer Link πληκτρολογώντας στον browser την διεύθυνση: <u>https://link.springer.com/</u>

» Sign up / Log in English 
Academic edition D Springer Link Q Search 贷 Home • Books A - Z • Journals A - Z • Videos • Librarians Providing researchers with access to Browse by discipline millions of scientific documents from » Biomedicine journals, books, series, protocols, » Business and Management » Chemistry reference works and proceedings. » Computer Science Earth Scion

Θα εμφανισθεί η ακόλουθα εικόνα στην οποία επιλέγουμε Sign-up/Login:

Θα εμφανισθεί η ακόλουθη εικόνα από την οποία θα επιλέξουμε "Access via your institution":

| Welcome back. Please log in.                            |              |                          |  |  |
|---------------------------------------------------------|--------------|--------------------------|--|--|
| Email                                                   | Passwo       | ord                      |  |  |
| Log in                                                  |              | Forgotten password?      |  |  |
| » Log in using a corporate acco                         | unt          |                          |  |  |
| » Access via your institution<br>» Problems logging in? | >            |                          |  |  |
|                                                         | Welcome back | Welcome back. Please log |  |  |

Στην συνέχεια θα πληκτρολογήσετε στο πλαίσιο κειμένου που θα εμφανισθεί "Heal-Link" (όπως δείχνει η εικόνα) και θα κάνετε κλικ στον σύνδεσμο της Heal-Link που θα εμφανισθεί από κάτω:

| SPRI | NGER NATURE                                                  | <u>Return to SpringerLink</u> |  |  |
|------|--------------------------------------------------------------|-------------------------------|--|--|
| Acc  | Access through your institution                              |                               |  |  |
| 1    | Access subscription content by using your insti<br>ystem     | tution's login                |  |  |
|      | Find your institution: (e.g. University Colleg<br>Heal-Link  | e London)                     |  |  |
|      | <b>Find</b><br>Alternatively, log in with your Springer acco | punt                          |  |  |
|      | Results:                                                     |                               |  |  |
|      | HEAL-Link                                                    |                               |  |  |

Αυτό θα σας οδηγήσει στην σελίδα επιλογής πανεπιστημίου όπου και θα επιλέξετε «Πανεπιστήμιο Θεσσαλίας»:

|     | University of Piraeus                                                                             |
|-----|---------------------------------------------------------------------------------------------------|
|     | University of the Aegean                                                                          |
|     | University of the Peloponnese                                                                     |
| $<$ | University of Thessaly                                                                            |
|     | University of West Attica                                                                         |
|     | University of Western Macedonia                                                                   |
|     | University of Western Macedonia (former Technological Educational Institute of Western Macedonia) |

Στην συνέχεια θα οδηγηθείτε στην σελίδα σύνδεσης του πανεπιστημίου Θεσσαλίας όπου θα πρέπει να δώσετε το όνομα χρήστη (το πρώτο συνθετικό του email σας) και τον κωδικό (του email σας) και να πατήσετε το πλήκτρο «Είσοδος/Login»:

| TOP LAPYINE 1080                                                                                                    |  |  |  |  |
|----------------------------------------------------------------------------------------------------|--|--|--|--|
| Πανεπιστήμιο Θεσσαλίας                                                                                               |  |  |  |  |
| <b>Υποδομή Ταυτοποίησης και Εξουσιοδότησης</b><br>Ζητήσατε πρόσβαση σε HEAL-Link<br>Login<br>Όνομα χρήστη / Username |  |  |  |  |
| Συνθηματικό / Password                                                                                               |  |  |  |  |
|                                                                                                    |  |  |  |  |
| Είσοδος / Login                                                                                                    |  |  |  |  |

Στην συνέχεια αφού έχετε συνδεθεί από την ιστοσελίδα της Springer Link <u>https://link.springer.com/</u> θα μπορείτε να κάνετε αναζήτηση κάποιου όρου (π.χ. Java), να επιλέξετε τα αποτελέσματα που είναι βιβλία (Book) και να κατεβάσετε ελεύθερα όσα βιβλία δεν έχουν το εικονίδιο του λουκέτου (σε αυτά που έχουν λουκέτο δεν έχετε πρόσβαση):

| Springer Link                                                |            | » Sign up / Log in English 👻 Academic edition                              |
|--------------------------------------------------------------|------------|----------------------------------------------------------------------------|
|                                                              |            |                                                                            |
| Java                                                         |            | New Search Q 🌣                                                             |
| Homo , Pooks A 7                                             | Journale A | 7 • Videoc • Librations                                                    |
| Home - Books A-2 - 6                                         | Journals A |                                                                            |
| Include Preview-Only content                                 | /          | 2,919 Result(s) for 'Java' within Book 🗞                                   |
| Refine Your Search                                           |            | Sort By Relevance Newest First Oldest First > Date Published Page 1 of 146 |
| Centent Type                                                 |            | Book                                                                       |
| Book                                                         | 8          | Enterprise Java Development on a Budget: Leveraging Java                   |
| Conference Proceedings                                       | 589        | Open Source Technologies                                                   |
| Reference Work                                               | 60         | Brian Sam-Bodden dual bachelor degrees (2004)                              |
| Discipline                                                   | see all    |                                                                            |
| Computer Science                                             | 1,227      | Book                                                                       |
| Engineering                                                  | 526        | Java Regular Expressions: Taming the java.util.regex Engine                |
| Business and Management                                      | 343        | Mehran Habibi (2004)                                                       |
| Life Sciences                                                | 123        | Expressions<br>https://www.second.com/                                     |
| Social Sciences                                              | 94         |                                                                            |
| Subdiscipline                                                | see all    |                                                                            |
| Artificial Intelligence                                      | 409        | Book                                                                       |
| Software<br>Engineering/Programming and<br>Operating Systems | 368        | Java and the Java Virtual Machine Definition, Verification, Validation     |
| Java                                                         | 281        | Prof. Dr. Robert F. Stärk (2001)                                           |
| Programming Languages,<br>Compilers, Interpreters            | 249        |                                                                            |
| Computational Intelligence                                   | 244        |                                                                            |
| Language                                                     | (          | Java I/O, NIO and NIO.2                                                    |
| English                                                      | 1,688      | Jeff Friesen (2015) Java I/O,                                              |
| German                                                       | 1,232      | NIO and<br>NIO 2                                                           |
| Italian                                                      | 1          | IIIDERL<br>Marie<br>April                                                  |
|                                                              |            |                                                                            |
|                                                              |            | (iii) Book                                                                 |